| 5<br>登款 卡類 投資 保險 強積金/職業退休計劃 (高) (1) (1) (1) (1) (1) (1) (1) (1) (1) (1                                                                                                    | 1 | • | 使用i-Token登入電子網絡銀行服務<br>按「投資」>「網上基金中心」 再按「月供投資計劃」<br>「同意」免責聲明                                                                                                    |
|----------------------------------------------------------------------------------------------------|---|---|----------------------------------------------------------------------------------------------------|
| 網上基金中心<br>免責聲明                                                                                                    | 2 |   |                                                                                                    |
| 客戶傳注意所有在二十三日零時零分前提交的月供投資計劃申請將在下個月處理。所有在二十三日零時零分或之後提交的月供投資計劃申請將在再下一個月處理。<br>個月處理。<br>真亞銀行一般會於每月第8 天從客戶之賬戶扣除每月投資供款。若該月第8 天為公眾假期或非銀行當業日或同六,東亞銀行將會在緊接之當業日扣除每月<br>投資供款。                                                                                  | 3 |   |                                                                                                    |
| 東亞銀行如成功從客戶順戶扣除每月投資供款,東亞銀行將不會寄設支購通知書給客戶。<br>從客戶收到其每月投資供款後,東亞銀行會依檢有觀指不於每月第15 天將有關款項(扣除所有費用)作出投資。若該月第15 天為公眾領朝或非銀行營<br>第日或周六,東亞規行將會在緊接之營業日將有觀款項作出投資。                                                                                                   | 4 |   |                                                                                                    |
| 很若在本行「現上產至中心」根據客戶開命進行之交見被成功執行。必須在本行透過電子網絡銀行超級傳播電擊,總電擊傳送至客戶的私人電子鄭確,<br>或以手機短訊方式通知客戶後,方才視作成功執行。在其他任何優況下,客戶均不應視該交易指令被成功執行。<br>在本行收到客戶的交易指示後,該指示總不能更改或取消。「網上蓋金中心」只顯示客戶過去兩個月的交易狀況。<br>客戶應注意,其與戶更新會有所泛過。由於當前的糸洗限制,有關基全認編全額從客戶交收與戶扣除後,交收單位總未能即時於客戶證券與戶中反映。 | 5 |   |                                                                                                    |
| 客戶應注意於網上交裏與經分行辦理交裏所享之優惠內容及所提供的基金產品數量或會有所不同。本行保留随時販消或更改優惠細範及所提供的基金產品數量面帶須事前通知。<br>不同意                                                                                                    | 6 |   |                                                                                                    |
| © 2018 漂富遇 坂檀所有<br>免責聲時: 漂富遇及其他資料供應商盡力確保所提供資料準確及可靠,惟對其準確性及可靠性概不作出任何保證,亦毋須就由於任何不準確或遺漏而導致                                                                                                    | 7 |   |                                                                                                    |
|                                                                                                    |   |   | State       State       State <td< th=""></td<> |

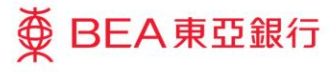

| ● BEA東亞銀行<br>設定 賬戶 繳款                                                                  | ┏<br>貸款 卡類 投資 保險 強積金/職業退休計劃                                                                               | 欧迎使用 Cyberbanking<br>合 満 ENG i 昌 図 し 会出 |   |   |         |
|----------------------------------------------------------------------------------------|----------------------------------------------------------------------------------------------------|-----------------------------------------|---|---|---------|
| <ul> <li>(水在此 - 投資 - 新工業法中心)</li> <li>回時評估</li> <li>D股票買賣</li> <li>ロロージョーに当</li> </ul> | 網上基金中心<br>風險評估                                                                                            | 回 版画主题                                  | 2 | • | 按「搜尋基金」 |
| <ul> <li>認期新設/債券</li> <li>掛鈎存款</li> <li>網上基金中心</li> <li>部購</li> </ul>                  | 你的風險承受能力如下:<br>參考資料:<br>伊朗閣下已完成的     ・ 更否思治按別定芸     ・ 更否思治按別定芸     ・ 更否思治按別定芸     ・ 第日の子科が十字革             |                                         |   |   |         |
| 贖回/歸決/基金組合<br>月供投資計劃 ▶<br>基金比較                                                         | 5(非常進取型)<br>(建築支強力に支払<br>→ 風除評估開卷<br>→ 風除評估開巻<br>→ 風除評估開巻<br>→ 風除評估開巻<br>→ 風除評估開巻<br>→ 風除評估開巻<br>→ 風除評估開巻 |                                         |   |   |         |
| 交易指示集<br>交易狀況<br>市場調息<br>基金知識                                                          | 如莫認購至全,你可按,搜尋基金,挑選。<br>(風險評估)                                                                             |                                         |   |   |         |
| <ul> <li>債券、票據及存款證</li> <li>外匯/貴金屬孖展</li> <li>黃金</li> </ul>                            |                                                                                                    |                                         |   |   |         |
| <ul> <li>電子企業行動</li> <li>市場快訊</li> </ul>                                               |                                                                                                    |                                         |   |   |         |
|                                                                                        |                                                                                                    |                                         |   |   |         |

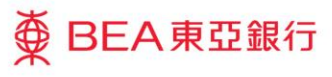

| ● BEA東亞銀行<br>設定 賬戶 繳款                                                                           | 」                                                                                                    | # Cyberbanking<br>[ ENG ] @  1 曾出 |   |                                |
|-------------------------------------------------------------------------------------------------|----------------------------------------------------------------------------------------------------|-----------------------------------|---|--------------------------------|
| <ul> <li>2 風險評估</li> <li>2 股票買賣</li> <li>2 認購新股/債券</li> <li>2 掛約存款</li> <li>2 網上基金中心</li> </ul> | 網上基金中心<br>基金波尋<br>9 月供投資基金牌<br>                                                                                                    | 2<br>1<br>3                       | • | 按「搜尋基金」<br>輸入基金搜索條件並按「搜尋」      |
| 部碼<br>環型/轉換/基金組合<br>月供投資計劃 》<br>基金比較<br>交易指示典<br>交易状況                                           |                                                                                                    | 4                                 | • | 點選意欲認購的基金, 然後按「繼續」<br>「同意」風險聲明 |
| 市場減度<br>基金知識<br>2) 債券、重級及存款證<br>2) 外匯/貴金屬孖展<br>2) 黃金                                            | Constant<br>Constant<br>Constant                                                                                                    | 6                                 |   |                                |
| 2 電子企業行動<br>2 市場快訊                                                                              | 副総務 長期 - 1<br>第85.5800 122.9M 5% 是 不通 1 積選 2 ○<br>第22.94 5% 是 用 1 積選 2 ○<br>第22.94 5% 是 用 1 積選 2 ○<br>第27.58 5% ○<br>第27.58 5% ○ | 0                                 |   |                                |
|                                                                                                 | エーニン・<br>在紀上基金中心所能之基金清華並非本行所提供基金產品之全部,乃本行供管户全部基金產品清華之料中一部分,<br>本行可無需等先通知資产而能時杯近度及。親上基金中心所能之優一業基金乃本行該於以下一般遵律保重而作改<br>1. 基金支到等者結長及結果的認識的表現<br>2. 基金不可能的上記規結準約能調像。現<br>3. 基金之初機種記》自然的指述的其他的一致的不可能在的設置相關要办。及<br>4. 基金的空間最近間的指述的非常的正式形在開始約1                                                                                                    |                                   |   |                                |

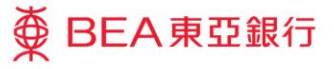

| ∯ BEA東亞銀行              | ī                                                                 |                          |                     | 歡迎使用 Cyberbanking         |  |  |
|------------------------|-------------------------------------------------------------------|--------------------------|---------------------|---------------------------|--|--|
| 設定 賬戶 繳款               | 貸款 卡類                                                             | 投資 保險                    | 強積金/職業退休計劃          | 🏫 🎁 ENG 📋 🗟 🖂 贀 登出        |  |  |
| 你在此 - 投資 - 網上基金中心      |                                                                   |                          |                     | 回 版画主题                    |  |  |
| ▶ 風險評估                 | 網上基金中心                                                            |                          |                     |                           |  |  |
| ▶ 股票買賣                 |                                                                   |                          |                     |                           |  |  |
| ▶ 認購新股/債券              | 風險聲明                                                              |                          |                     |                           |  |  |
| 掛鈎存款                   | 關下在作出投資決定前                                                        | 委注意幾個重要事項;               |                     |                           |  |  |
| ☑ 網上基金中心               | 基金的過往表現不可作                                                        | 鳥其未來表現之指標。在              | 最壞的情況下可能變成電無價值。     |                           |  |  |
| 部購                     | 第二年2月11日11日11日11日11日11日11日11日11日11日11日11日11日                      |                          |                     |                           |  |  |
| 項回/轉换/基金組合<br>日供投資計劃 > | 若關下所選的基金有投資於具有某些特點的優樂,作為一位投資者,關下還承備風險,投資強運格外注意,讓些優樂包括;            |                          |                     |                           |  |  |
| 基金比較                   | • 屋永攝性質的優券,其利息派付取決於發債機構在非常長道的時間內的存續能力;                            |                          |                     |                           |  |  |
| 交易指示集                  | •後圍僵券, 發廣機構一旦適益, 投資者只可在其他優先價權人權還款後才可取回本全;                         |                          |                     |                           |  |  |
| 交易狀況                   | • 可聽回的優樂,當點優樂攝在優樂到期前行使聽回場,投資者便會面對再投資風險;                           |                          |                     |                           |  |  |
| 市場消息                   | <ul> <li>具有浮息及/或延缓派付利息條款的優券,投資者無法確定將収取的利息金額及利息派付的時間;</li> </ul>   |                          |                     |                           |  |  |
| □ 住半, 亜地 B 左 訪 将       | • 可延滤到期日的债券,投資者沒有一個訂明值還本全的確實時間表;                                  |                          |                     |                           |  |  |
| ● 四分 · 二級/2日以四         | • 屬可換殺或可交換性質的儀券,投資者須同時承受殺黨及債券的投資風險;及 / 或                          |                          |                     |                           |  |  |
|                        | • 具有或然凝減或獨有虧損特點的債券。當發生購發事件時,這些债券可能會作全數或部分撤賬,或購換為普通股。              |                          |                     |                           |  |  |
| ▶ 電子企業行動               | 在作出投資決定前,關下應參閱有關基金之類當文件如產品資料概要認購章程/基金說明書,以取得包括風險因素在內的詳細資料。如關下有任何疑 |                          |                     |                           |  |  |
| 🖸 市場快訊                 | 問,應諮詢獨立專業意<br>最後,投資決定是由閣<br>後,該產品是適合關下6                           | 見。<br>F自行作出的,但闇下不<br>Sp。 | 應投資在該基金,除非中介人於銷售該產品 | 時已向閣下解釋經考慮閣下的財務情況、投資經驗及目標 |  |  |
|                        | 不同意                                                               |                          |                     | 同意                        |  |  |

● BEA東亞銀行

- - 「スリスタ」/「帽工金亚丁心」サル「月次)
- 「同意」免貢聲明
- 按「搜尋基金」
- 輸入基金搜索條件並按「搜尋」
- 點選意欲認購的基金, 然後按「繼續」
- 4 ・「同意」風險聲明
  - 輸入「毎月投資額」
  - 剔選條款空格並按「執行」
  - 檢閱資料, 剔選聲明空格並按「確認」
  - 申請已成功提交

| ∯ BEA東亞銀               | ī                                                   |                                                                                                    | 歡迎使用 <b>Cyberbanking</b>       |  |  |  |  |
|------------------------|-----------------------------------------------------|----------------------------------------------------------------------------------------------------|--------------------------------|--|--|--|--|
| 設定 賬戶 繳款               | 貸款 卡類 投資                                            | 保險 強積金/職業退休計劃                                                                                                  | (前) ENG (1) 昌 四 (1) 登出         |  |  |  |  |
| 你在此 - 投資 - 網上基金中心      | 1                                                   |                                                                                                    | ■ 版画主題                         |  |  |  |  |
| □ 国险评估                 | 網上基金中心                                              |                                                                                                    |                                |  |  |  |  |
|                        |                                                     |                                                                                                    |                                |  |  |  |  |
|                        |                                                     |                                                                                                    |                                |  |  |  |  |
| ■ 診賄新股/宜券              | 你的風險承受能力 產品風險級                                      | 別 你的預期投資年期 產品投資年期                                                                                              | 你的預期投資目標 產品投資目標                |  |  |  |  |
| 掛約存款                   | 5 机机 1                                              | □                                                                                                    |                                |  |  |  |  |
| ☑ 網上基金中心               | (非常進取堂)                                             |                                                                                                    | 投機主導                           |  |  |  |  |
| 認購                     | 月供投資計劃                                              |                                                                                                    |                                |  |  |  |  |
| 贖回/轉換/基金組合             |                                                     |                                                                                                    | 截至 香港時間 2022年09月09日 11:10:38   |  |  |  |  |
| 月供投資計劃 ▶               | ▶ 1. 輸入 <sup>&gt;</sup> 2. 確認 <sup>&gt;</sup> 3. 完成 |                                                                                                    |                                |  |  |  |  |
| 基金比較                   | 客戶名稱:                                               | CHAN AC08                                                                                                    |                                |  |  |  |  |
| 交易指示集                  | 證明文件號碼:                                             | J0008459                                                                                                    |                                |  |  |  |  |
| 交易狀況                   | 證券賬戶號碼:                                             | 01552188124837                                                                                                 |                                |  |  |  |  |
| 市場満息                   | 結算賬戶號碼:                                             | 01552188124837                                                                                                 |                                |  |  |  |  |
| 基金知識                   | 月供投資編碼:                                             | PG113                                                                                                    |                                |  |  |  |  |
|                        | 基金公司:                                               | 聯搏香港有限公司                                                                                                    |                                |  |  |  |  |
| 債券、重據及存款證              | 幸壬/4構:<br>▲田/21/2010                                | 聯博 - 中國低波陽策略股票基金 - A/港元                                                                                        |                                |  |  |  |  |
| ☑ 外匯/貴金屬孖展             | 玉融(行生上具*:                                           | 个道用<br>1                                                                                                    |                                |  |  |  |  |
| □ 黃金                   | 產品出機和別:<br>產品投資午期·                                  | 冬於2年                                                                                                    |                                |  |  |  |  |
| □ 秦之令举行新               | 產品投資中期                                              | 「「「」」「「」」「「」」「」」「」」「「」」「」」「」」「」」「」」「」」「                                                                        |                                |  |  |  |  |
|                        | 每月投資額:<br>                                          | нкр                                                                                                    |                                |  |  |  |  |
| □ 市場快訊                 | 付款方式:                                               | 通過結算賬戶付款                                                                                                    |                                |  |  |  |  |
|                        | 認購費#:                                               | 認購費 5%; 折扣率 3.32%                                                                                              |                                |  |  |  |  |
|                        | *金融衍生工具備註:「是」是指客;                                   | 戶必須具備有關衍生工具的知識才可認購有關基金產品                                                                                       |                                |  |  |  |  |
| #請 <u>按此</u> 置鉤認續費詳悟   |                                                     |                                                                                                    |                                |  |  |  |  |
| 本人(第)承認及確認本人(第)明白以下資料: |                                                     |                                                                                                    |                                |  |  |  |  |
|                        |                                                     |                                                                                                    |                                |  |  |  |  |
|                        | ■石銀行與產品發行人(東西對                                      | 1万周温时范温时段117110年最辽联行的屋前;<br>1週投资管理有限公司除外)並沒有任何公屋關係或联繫。這                                                        | <b>西聯聯投資管理有限公司為東西銀行及補聯聯投資的</b> |  |  |  |  |
|                        | 合置公司;                                               | The second second second second second second second second second second second second second second second s |                                |  |  |  |  |
|                        | • 東亞銀行可從產品發行人獲取則                                    | 務得益作為認購交易的報酬,包括不多於上述的認購費;                                                                                      |                                |  |  |  |  |

● BEA東亞銀行

- 使用i-Token登入電子網絡銀行服務
- 按「投資」>「網上基金中心」再按「月供投資計劃」
- •「同意」免責聲明
- 按「搜尋基金」
- 輸入基金搜索條件並按「搜尋」
- 點選意欲認購的基金, 然後按「繼續」
- ・「同意」風險聲明
- ・ 輸入「毎月投資額」
   ・ 剔選條款空格並按「執行」
  - 檢閱資料, 剔選聲明空格並按「確認」
    - 申請已成功提交

| ∯ BEA東亞銀          | Ē                                                                                                    |                           |                                      |                                                     | 撤迎使用 Cyberbanking                                                                                                    |  |  |
|-------------------|----------------------------------------------------------------------------------------------------|---------------------------|--------------------------------------|-----------------------------------------------------|----------------------------------------------------------------------------------------------------|--|--|
| 設定 賬戶 繳款          | 貸款                                                                                                    | 卡類                        | 投資 保險                                | 強積金/職業退休計劃                                          | 裔 簡 ENG 🔋 🗟 🖂 🕽 登出                                                                                                    |  |  |
| 你在此 - 投資 - 網上基金中心 | λ                                                                                                    |                           |                                      |                                                     |                                                                                                    |  |  |
| □ 風險評估            | 網上基金中心                                                                                                    |                           |                                      |                                                     |                                                                                                    |  |  |
| ◎ 股票買賣            |                                                                                                    |                           |                                      |                                                     |                                                                                                    |  |  |
| ▶ 認購新股/債券         | 你的風險承受                                                                                                    | 離力 通                      | 筆品風險級別                               | 你的預期投資年期 產品投資年期                                     | 你的預期投資目標 產品投資目標                                                                                                    |  |  |
| □ 掛鈎存款            | 5                                                                                                    | Jun,                      | 4                                    | ₩₩5年 多於2年                                           | ☆     //     //     //     //     //     //     //     //     //     //     //     //     //     //     //     //     //     //     //     //     //     //     //     //     //     //     //     //     //     //     //     //     //     //     //     //     //     //     //     //     //     //     //     //     //     //     //     //     //     //     //     //     //     //     //     //     //     //     //     //     //     //     //     //     //     //     //     //     //     //     //     //     //     //     //     //     //     //     //     //     //     //     //     //     //     //     //     //     //     //     //     //     //     //     //     //     //     //     //     //     //     //     //     //     //     //     //     //     //     //     //     //     //     //     //     //     //     //     //     //     //     //     //     //     //     //     //     //     //     //     //     //     //     //     //     //     //     //     //     //     //     //     //     //     //     //     //     //     //     //     //     //     //     //     //     //     //     //     //     //     //     //     //     //     //     //     //     //     //     //     //     //     //     //     //     //     //     //     //     //     //     //     //     //     //     //     //     //     //     //     //     //     //     //     //     //     //     //     //     //     //     //     //     //     //     //     //     //     //     //     //     //     //     //     //     //     //     //     //     //     //     //     //     //     //     //     //     //     //     //     //     //     //     //     //     //     //     //     //     //     //     //     //     //     //     //     //     //     //     //     //     //     //     //     //     //     //     //     //     //     //     //     //     //     //     //     //     //     //     //     //     //     //     //     //     //     //     //     //     //     //     ///     //     //     //     //     //     //     //     // |  |  |
| 🗖 綱上基金中心          | (非常運取)                                                                                                    | 포)                        |                                      | 2234 5///24                                         | 投機主導                                                                                                    |  |  |
| 認購                | 月供投資計劃                                                                                                    |                           |                                      |                                                     |                                                                                                    |  |  |
| 贖回/轉换/基金組合        |                                                                                                    |                           |                                      |                                                     | 截至 香港時間 2022年09月09日 11:12:54                                                                                                    |  |  |
| 月供投資計劃 🕨          | > 1. 輸入                                                                                                    | 2.確認                      | > 3. 完成                              |                                                     |                                                                                                    |  |  |
| 基金比較              | 韩核新新雄纲的                                                                                                    | 下支接付参加                    | S 122 -                              |                                                     |                                                                                                    |  |  |
| 交易指示集             |                                                                                                    | CT EIST1603               | <1m2 -                               |                                                     |                                                                                                    |  |  |
| 交易狀況              | 客戶名稱:                                                                                                    |                           |                                      | CHAN AC08                                           |                                                                                                    |  |  |
| 市場消息              | 證明文件號碼:                                                                                                    |                           |                                      | J0008459                                            |                                                                                                    |  |  |
| <b>3</b> .4.7.92  | 證券賬戶號碼:                                                                                                    |                           |                                      | 01552188124837                                      |                                                                                                    |  |  |
| 포고개略              | 結算賬戶號碼:                                                                                                    |                           |                                      | 01552188124837                                      |                                                                                                    |  |  |
| 債券、重據及存款證         | 月供投資編碼:                                                                                                    |                           |                                      | PG113                                               |                                                                                                    |  |  |
| ▶ 从雁/冉金属72届       | 基金公司:                                                                                                    |                           |                                      | 施羅德投資管理 (香港) 有限公司                                   |                                                                                                    |  |  |
|                   | 基金名稱:                                                                                                    |                           |                                      | 施羅德環球基金系列台灣股票 - A                                   | /累積                                                                                                    |  |  |
| ▶ 黃金              | # 請 <u>按此</u> 參開/                                                                                                    | 所適用之認購費                   | E •                                  |                                                     |                                                                                                    |  |  |
| 電子企業行動            | 請在認購前,<br>□本人(等                                                                                                    | 確認以下聲明)<br>() 謹此確認,:      | 及閣下對相關內容的理<br>本人(等)明白及確認             | 解。<br>所有 <u>有關條款聲明</u> 。                            |                                                                                                    |  |  |
| ▶ 市場快訊            | (等                                                                                                    | ) 已閱讀及同                   | 意有關基金的最新基金                           | 銷售文件中的內容,及接受投資於有關基金所有                               | 春來的風險。                                                                                                    |  |  |
|                   | (二) 人(等)明白單位借託基金一般屬中至長線投資,並非超線投資。因投資涉及交員費用(例如:認購費用或購回費),倘若本人(等)(i)頻<br>也買買購換基金並只作短期持有,或(i)短時間內購回基金/購換至其也基金,儘管基金投資獲得回報,本人(等)仍可能會要受損失。 |                           |                                      |                                                     |                                                                                                    |  |  |
|                   | □ ■ ■ 炭保<br>為「key                                                                                                    | ·微投資產品組<br>information do | 古时重要資訊又件現例<br>cument」,簡稱為「I          | (幽佛局:PKIIPS規例」),是首在通過發行和<br>KID」),以提高零售及保險投資產品組合(簡稱 | 黒海町町町町周屋岡坂縣又行・印里受貧毗又行(央文<br>1為「PRIIPs」及毎一該産品簡稱為「PRIIP」)對歐                                                                                                    |  |  |
|                   | 洲經濟區                                                                                                    | 零售投資者「註                   | <sup>1]</sup> 及英國零售投資者 <sup>[註</sup> | <sup>2]</sup> 的透明度和可比較性。 PRIIPs規例要求銀行               | 生向歐洲經濟區零售投資者或英國零售投資者建議。                                                                                                    |  |  |

● BEA東亞銀行

- 使用i-Token登入電子網絡銀行服務
- 按「投資」>「網上基金中心」再按「月供投資計劃」
- 「同意」免責聲明
- ・ 按「搜尋基金」
- 輸入基金搜索條件並按「搜尋」
- 點選意欲認購的基金,然後按「繼續」
- ・「同意」風險聲明
  - ・ 輸入「毎月投資額」
  - 剔選條款空格並按「執行」
- 6 檢閱資料, 剔選聲明空格並按「確認」
  - 申請已成功提交

| ∯ BEA東亞銀行         | ī                  |                                       |         |          |                    | 歡迎使  | 用 Cyberbanking   |
|-------------------|--------------------|---------------------------------------|---------|----------|--------------------|------|------------------|
| 設定 賬戶 繳款          | 貸款                 | 卡類                                    | 投資      | 保險       | 強積金/職業退休計劃         | 6    | 简 ENG i 🖪 🖂 📭 登出 |
| 你在此 - 投資 - 網上基金中心 |                    |                                       |         |          |                    |      | 国 版面主題           |
| ▶ 風險評估            | 網上基金中心             |                                       |         |          |                    |      |                  |
| 股票買賣              | 月供投資計劃             |                                       |         |          |                    |      |                  |
| ▶ 認購新股/債券         |                    |                                       |         |          |                    |      |                  |
| ▶ 掛鈎存款            | ◇ 1. 輸入 →          | 2. 確認                                 | ▶ 3. 完成 |          |                    |      |                  |
| ☑ 網上基金中心          |                    |                                       |         |          |                    |      | 1                |
| 認購                | 您的                 | 申請已被接                                 | 納・      |          |                    |      |                  |
| 贖回/轉換/基金組合        |                    | 時間 2022年                              |         | 11-14-24 |                    |      |                  |
| 月供投資計劃 ▶          | ■ #                | ····································· |         |          | 2209090525         |      |                  |
| 基金比較              | 交易                 | 參考編碼:                                 |         |          | TMIP20220909       | 4343 |                  |
| 交易指示集             | 當您                 | 的交易成功                                 | 孰行,本行;  | 將發送短     | 信和電子郵件給您           | 確定   |                  |
| 交易狀況              |                    |                                       |         |          |                    |      |                  |
| 市場消息              | 安吉な経・              |                                       |         |          | CHAN ACOR          |      |                  |
| 基金知識              | 會广省傳。<br>證明文件號碼·   |                                       |         |          | J0008459           |      |                  |
| 债券、票据及存款證         | 證券賬戶號碼:            |                                       |         |          | 01552188124837     |      |                  |
| □ 从雁/告余国74 展      | 結算賬戶號碼:            |                                       |         |          | 01552188124837     |      |                  |
| 四 并在              | 月供投資編碼:            |                                       |         |          | PG113              |      |                  |
| □ 黄亚              | 基金公司:              |                                       |         |          | 施羅德投資管理 (香港) 有限公司  |      |                  |
| 電子企業行動            | 基金名稱:              |                                       |         |          | 施羅德環球基金系列台灣股票 - A/ | 累積   |                  |
| 市場快訊              | 金融衍生工具:<br>產品周險級別· |                                       |         |          | 个週用<br>4           |      |                  |
|                   | 產品投資左期:            |                                       |         |          | ·<br>客於2年          |      |                  |
|                   | 產品投資目標             |                                       |         |          | 增長主導/投機主導          |      |                  |
|                   | 每月投資額:             |                                       |         |          | HKD 1000           |      |                  |

- 使用i-Token登入電子網絡銀行服務
- 按「投資」>「網上基金中心」再按「月供投資計劃」
- ・「同意」免責聲明
- ・ 按「搜尋基金」
- 輸入基金搜索條件並按「搜尋」
- 點選意欲認購的基金,然後按「繼續」
- ・「同意」風險聲明
- 輸入「毎月投資額」
- 剔選條款空格並按「執行」
- 檢閱資料, 剔選聲明空格並按「確認」

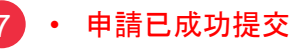

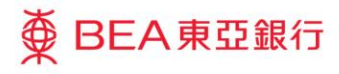